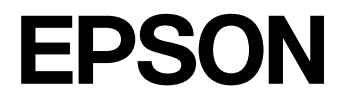

# CMOS 32-BIT SINGLE CHIP MICROCONTROLLER S1C31D01 MDC Tool Manual

#### NOTICE: PLEASE READ THE FOLLOWING NOTICE CAREFULLY BEFORE USING THIS DOCUMENT

The contents of this document are subject to change without notice.

- 1. This document may not be copied, reproduced, or used for any other purpose, in whole or in part, without the consent of the Seiko Epson Corporation ("Epson").
- 2. Before purchasing or using Epson products, please contact our sales representative for the latest information and always be sure to check the latest information published on Epson's official web sites and other sources.
- 3. Information provided in this document such as application circuits, programs, usage, etc., are for reference purposes only. Using the application circuits, programs, usage, etc. in the design of your equipment or systems is your own responsibility. Epson makes no guarantees against any infringements or damages to any third parties' intellectual property rights or any other rights resulting from the information. This document does not grant you any licenses, intellectual property rights or any other rights with respect to Epson products owned by Epson or any third parties.
- 4. Epson is committed to constantly improving quality and reliability, but semiconductor products in general are subject to malfunction and failure. By using Epson products, you shall be responsible for your hardware. Software and systems must be designed well enough to prevent death or injury as well as any property damage even if any of the malfunctions or failures might be caused by Epson products. When designing your products using Epson products, please be sure to check and comply with the latest information regarding Epson products (this document, specifications, data sheets, manuals, Epson's web site, etc.). When using the information included above materials such as product data, charts, technical contents, programs, algorithms and application circuit examples, you shall evaluate your products both on a stand-alone basis as well as within your overall systems. You shall be solely responsible for deciding whether or not to adopt and use Epson products.
- 5. Epson has prepared this document and programs provided in this document carefully to be accurate and dependable, but Epson does not guarantee that the information and the programs are always accurate and complete. Epson assumes no responsibility for any damages which you incur due to misinformation in this document and the programs.
- 6. No dismantling, analysis, reverse engineering, modification, alteration, adaptation, reproduction, etc., of Epson products is allowed.
- 7. Epson products have been designed, developed and manufactured to be used in general electronic applications (office equipment, communications equipment, measuring instruments, home electronics, etc.) ("General Purpose") and applications which is individually listed in this document or designated by Epson ("Designated Purpose"). Epson products are NOT intended for any use beyond the General Purpose and Designated Purpose uses that requires particular/higher quality or reliability in order to refrain from causing any malfunction or failure leading to death, injury, serious property damage or severe impact on society, including, but not limited to those listed below ("Particular Purpose"). Therefore, you are advised to use Epson products only for General Purpose and Designated Purpose uses. Should you desire to buy and use Epson products for a Particular Purpose, Epson makes no warranty and disclaims with respect to Epson products, whether express or implied, including without limitation any implied warranty of merchantability or fitness for any Particular Purpose. Please be sure to contact our sales representative and obtain approval in advance.

[Examples of Particular Purpose]

- Space equipment (artificial satellites, rockets, etc.) /
- Transportation vehicles and their control equipment (automobiles, aircraft, trains, ships, etc.) /
- Medical equipment / Relay equipment to be placed on ocean floor /
- Power station control equipment / Disaster or crime prevention equipment / Traffic control equipment / Financial equipment

Other applications requiring similar levels of reliability as those listed above. Please be sure to contact our sales representative for details of the other applications.

- 8. Epson products listed in this document and our associated technologies shall not be used in any equipment or systems that laws and regulations in Japan or any other countries prohibit to manufacture, use or sell. Furthermore, Epson products and our associated technologies shall not be used for developing weapons of mass destruction, or any other military purposes or applications. If exporting Epson products or our associated technologies, you shall comply with the Foreign Exchange and Foreign Trade Control Act in Japan, Export Administration Regulations in the U.S.A. (EAR) and other export-related laws and regulations in Japan and any other countries and follow the required procedures as provided by the relevant laws and regulations.
- 9. Epson assumes no responsibility for any damages (whether direct or indirect) caused by or in relation with your non-compliance with the terms and conditions in this document.
- 10. Epson assumes no responsibility for any damages (whether direct or indirect) incurred by any third party that you assign, transfer, loan, etc., Epson products to.
- 11. For more details or other concerns about this document, please contact our sales representative.
- 12. Company names and product names listed in this document are trademarks or registered trademarks of their respective companies.

#### Evaluation board/kit and Development tool important notice

- 1. Epson evaluation board/kit or development tool is designed for use for engineering evaluation, demonstration, or development purposes only. Do not use it for other purposes. It is not intended to meet the requirements of design for finished products.
- 2. Epson evaluation board/kit or development tool is intended for use by an electronic engineer and is not a consumer product. The user should use it properly and in a safe manner. Epson dose not assume any responsibility or liability of any kind of damage and/or fire coursed by the use of it. The user should cease to use it when any abnormal issue occurs even during proper and safe use.
- 3. The part used for Epson evaluation board/kit or development tool may be changed without any notice.

Rev. e1.4, 2023. 4

©Seiko Epson Corporation 2024, All rights reserved.

# **Table of Contents**

| 1. | Overview                                                               | .1     |  |  |  |
|----|------------------------------------------------------------------------|--------|--|--|--|
| 2. | MDC Tool Package Configuration                                         |        |  |  |  |
| 3. | Image Scaling Calculator imgcpy_calcscaling.exe                        |        |  |  |  |
| 4. | Font Conversion Tool MDCFontConv.exe5                                  |        |  |  |  |
| 5. | Image Conversion Tool MDCImgConv.exe7                                  |        |  |  |  |
| 6. | Binary Image Generation Tool for Serial Flash Memory MDCSerFlashImg.ex | e<br>9 |  |  |  |
| Re | vision History                                                         | 11     |  |  |  |

## 1. Overview

This manual describes how to use the MDC (Memory Display Controller) tools included in the S1C31D01 sample software package.

In addition to this manual, please also refer to the following:

- S1C31D01 Technical manual...Microcontroller details available from our website
- S5U1C31D01Tx Manual...Evaluation board details available from our website

Also, in advance

• S1C31 Family Software development setup tool...Available from our website Please install.

## 2. MDC Tool Package Configuration

The MDC tools are included in the S1C31D01 sample software package. The folder structure is as follows.

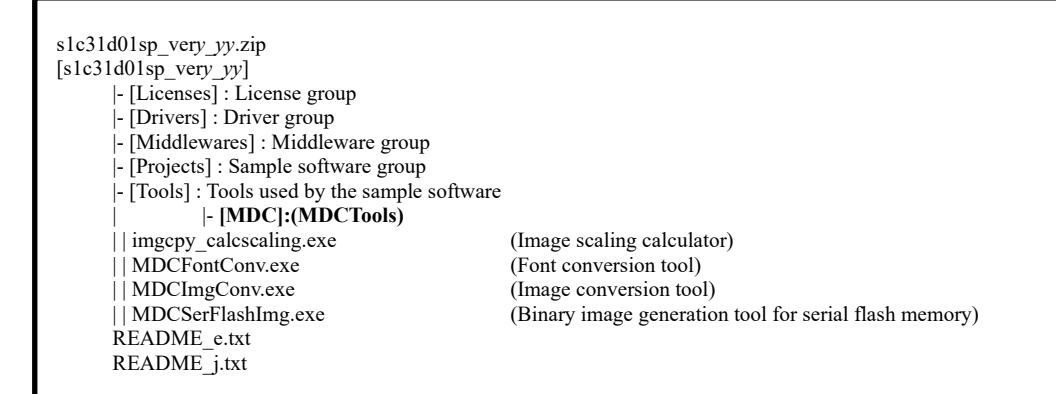

Figure 2.1 Configuration of S1C31D01 sample software package

## 3. Image Scaling Calculator imgcpy\_calcscaling.exe

MDC's image/bitmap copy feature allows for certain combinations of source image size, destination image size, and scaling values so that not all pixels of the source original image are copied to the destination memory, but all of the original image may not be displayed on the panel.

This tool calculates the size, conversion center coordinates, and correction values for scaling values using the width and height of the original image size as the copy source and the width and height of the image size as the copy destination. By using the correction values calculated with this tool, it is possible to avoid the above limitations.

Example of use:

• In case of the copy source image size is 208x208 and the copy destination image size is 208x208(1:1 ratio)

If the copy source and copy destination image sizes are the same, the denominator of the enlargement/reduction ratio is fixed at 256, so the left/right/top/bottom scaling values set in the MDC register will be 256. However, if you use this scaling value as is, only 207x207 pixels of the source image will be copied to the destination memory, and the right and bottom edges of the source image will not be copied. Therefore, to correctly copy 208x208 pixels to the destination memory, you need to set the image size, conversion coordinates, and scaling correction values calculated by this tool.

<Operating procedure>

(1) Launch imgcpy\_calcscaling.exe. When launched, a console screen will be displayed.

(2) Enter the original source image size and original destination image size on the console screen (see Table.3.1). Once entered, the image size, transformation coordinates, and scaling correction values are output to the console screen (see Table.3.2).

| Enter source image width: <u>208</u><br>Enter source image height: <u>208</u>           | - Original copy source image size |
|-----------------------------------------------------------------------------------------|-----------------------------------|
| Enter destination image width: <u>208</u><br>Enter destination image height: <u>208</u> | Original destination image size   |

| Original source width = 208 |       |        |                                                  |  |  |
|-----------------------------|-------|--------|--------------------------------------------------|--|--|
| Original source height =    | = 208 |        |                                                  |  |  |
| 0 0                         |       |        |                                                  |  |  |
| Source width =              | 210   | ٦      |                                                  |  |  |
| Source beight =             | 210   | 7      | Correction value for copy source image size      |  |  |
|                             | 104   | -<br>T | Correction value of convisource image            |  |  |
|                             | 104   | ך<br>ر | transformation contor coordinates                |  |  |
| SourceCenter Y =            | 104   | _      |                                                  |  |  |
|                             |       |        |                                                  |  |  |
| Ddestination width =        | 208   | ٦      | Correction value for conv destination image size |  |  |
| Ddestination height =       | 208   | ſ      | Correction value for copy destination image size |  |  |
| DestinationCenter X =       | 104   | l      | Correction value of copy destination image       |  |  |
| DestinationCenter Y =       | 104   |        | transformation center coordinates                |  |  |
|                             |       |        |                                                  |  |  |
| XISCALE -                   | 257   | Г      |                                                  |  |  |
|                             | 201   |        |                                                  |  |  |
| XRSCALE =                   | 252   |        | Scaling correction value                         |  |  |
| YTSCALE =                   | 257   |        | č                                                |  |  |
| YBSCALE =                   | 252   |        |                                                  |  |  |

## Table 3.2 Correction value output

Using the correction values shown in Table 3.2, if you set the source image size to 210x210, the left/top scaling value to 257, and the right/bottom scaling value to 252, all pixels in the 208x208 source image will be copied to 208x208 destination memory.

\*This tool does not calculate correct correction values for all combinations of copy source image size and copy destination image size. If the correct correction value cannot be calculated, a warning message will be displayed. If a warning message is displayed, please fine-tune the copy source image size and copy destination image size before use.

## 4. Font Conversion Tool MDCFontConv.exe

MCFontConv.exe is a general-purpose tool for generating font bitmap header files (.h) and binary files (.mdcfont) from fonts that exist on the Windows system used by the user.

| DCFontConv                                                        | - 🗆 ×                                |
|-------------------------------------------------------------------|--------------------------------------|
| Font: Microsoft Sans Serif V E                                    | Bold First char: 0x20                |
| Size: 8                                                           | Anti-aliased Anti-aliased Export     |
| !"#\$%&'()*+/0123456789:;<=>?@<br>QRSTUVWXYZ[\]^_`abcdefghijklmn( | ABCDEFGHIJKLMNOP<br>opqrstuvwxyz{ }~ |
|                                                                   |                                      |
|                                                                   |                                      |

Figure 4.1 MDCFontConv.exe

This tool provides the functions listed below.

- Specification of first character hex code ('First char:') and to number of characters to output ('Range:')
- Font size selection
- 1bit or2bit/Select between pixels
- · Select font style: bold, italic, anti-aliasing
- · Creation of proportional or non-proportional fonts

The output file (.h, .mdcfont) contains the seMDC\_GFX\_FontChar structure.

The following member variables are defined in the seMDC\_GFX\_FontChar structure.

- bitmapfmt Specify bitmap format (0: 1bit, 1: 2bit)
- height Specify the height of each character bitmap in pixels.
- numchars Number of characters in the font set
- asciioffset ASCII offset of the first character of the font set
- charstbl width:
   Pointer to the table of (width, offsetloc) pairs of characters in the font set.
   Width of the character bitmap
  - offset position of the start of the character bitmap in the pix data array
- pxdata Pointer to pixel data string of character bitmap in font set

Header files (.h) are used in C language source code to include images in ROM data.

The binary file (.mdcfont) is used by the MDCSerFlashImg.exe tool to download to the N25Q128 NOR Flash memory on the S5U1C31D01Tx.

## <Operating procedure>

(1) Launch MDCFontConv.exe and set the font information parameters.(See Figure 4.1) Click the Export button and select a folder to store the output files (.h, .mdcfont).

(2) Select C Header file (\*.h) from File Type to generate a header file (.h), and select MDCFONT file (\*.mdcfont) to generate a binary file (.mdcfont). (See Figure 4.2)

## 4. Font Conversion Tool MDCFontConv.exe

| DCFontConv                                                                                                    | – 🗆 X                                                                                                    |
|----------------------------------------------------------------------------------------------------|----------------------------------------------------------------------------------------------------|
| Font: Microsoft Sans Senf<br>Size: 8<br>Output format: 1-Bit Bitmap<br>!"#\$%&'()*+,/0123456789:;<=<br>QRSTUVWXYZ[\]^_`abcdefghijk | Bold First char: 0x20<br>∴ <i>Italic</i> Range: 95<br>✓ Anti-aliased Export<br>=>? @ A B C D E F G H I J K L M N O P<br>k Imn o p q r st u v w x y z {I}~ |
| ₽                                                                                                    | -                                                                                                    |
| Microsoft_Sans_Serif_8_1bit.h<br>C Header file (*.h)<br>C Header file (*.h)<br>MDCFONT file (*.mdcfont)                            | ~<br>~                                                                                                    |

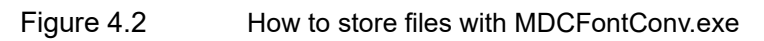

## 5. Image Conversion Tool MDCImgConv.exe

MDCImgConv.exe is a tool that converts various image types (BMP, PNG, JPG, ICO, TIF, GIF) to images supported by MDC pixel format. The converted images are generated in header file (.h), binary file (.mdcimg), and hex file (.hex) formats.

| MDCImgConv   |                 |                  |        |          | -         |                   | ×    |
|--------------|-----------------|------------------|--------|----------|-----------|-------------------|------|
| Open image   | 6 bit Color 🛛 🗸 | Floyd Steinberg  | v      | 0 deg    |           |                   |      |
| Export image |                 |                  |        |          |           |                   |      |
| Bulk         |                 |                  |        |          |           |                   |      |
|              |                 |                  |        |          |           |                   |      |
|              |                 |                  |        |          |           |                   |      |
|              |                 |                  |        |          |           |                   |      |
|              |                 |                  |        |          |           |                   |      |
|              |                 |                  |        |          |           |                   |      |
|              |                 |                  |        |          |           |                   |      |
| C. FDCON)    |                 |                  |        |          |           |                   |      |
| C: (EPSON \S |                 | 4 (PLOJECUS (EXA | ampies | MDC_LPMC | Jizmi 54B | - <sup>DERE</sup> | нарн |
|              |                 |                  |        |          |           |                   |      |

Figure 5.1 MDCImgConv.exe

This tool provides the functions listed below.

· Selection of MDC pixel format to output

6bit Color / 3bit Color / 1bit BW / 8bpp Gray scale / 4bpp Gray scale / 2bpp Gray scale / 1bpp Gray scale / 2bit Bitmap / 1bit Bitmap

- · Image preview display with selected pixel format
- Selection of the following three types of error diffusion options or no error diffusion.

Floyd Steinberg / Jarvis Judice Ninke / Burkes / None (no error diffusion)

• Rotate the image in 90 degree increments

0 deg/90 deg/180 deg/270 deg

• Batch conversion of images (.h, .hex, .mdcimg)

The output files (.h, .hex, .mdcimg) contain the seMDC\_ImgStruct structure. The following member variables are defined in the seMDC\_ImgStruct structure.

- width Image width (in pixels)
- hight Image height (in pixels)
- stride Image stride (in pixels, same value as width)
- imgtype Specify MDC image format
- pxdata Pointer to byte string of image pixels

Header files (.h) are used in C language source code to include images in ROM data. The binary file (.mdcimg) is used by the MDCSerFlashImg.exe tool to download to the N25Q128 NOR Flash memory on the S5U1C31D01Tx. Hex files (.hex) are used by external serial flash programming tools to program the N25Q128 NOR Flash memory on the S5U1C31D01Tx.

<Operating procedure>

(1) Launch MDCImgConv.exe, load the image file with the Open Image button, and set the image information parameters. (See Figure 5.1)

(2) Click the Export Image button and select the folder to store the output file (.h, .hex, .mdcimg).

(3) Select Header file (\*.h) from File Type to create a header file (.h), and select Hex file(.hex) (\*.h) to create a Hex file (.hex) from MDCFONT If you select file (\*.mdcimg), a binary file (.mdcimg) will be generated. (See Figure 5.2)

| MDCImgConv                               |                          |                 |         | - | × |
|------------------------------------------|--------------------------|-----------------|---------|---|---|
| Open image                               | 6 bit Color v            | Floyd Steinberg | v 0 deg |   |   |
| Export image                             |                          |                 |         |   |   |
|                                          |                          |                 |         |   |   |
| Bulk                                     |                          |                 |         |   |   |
|                                          |                          |                 |         |   |   |
|                                          |                          |                 |         |   |   |
|                                          |                          |                 |         |   |   |
|                                          |                          |                 |         |   |   |
|                                          |                          |                 |         |   |   |
|                                          |                          |                 |         |   |   |
|                                          |                          |                 |         |   |   |
|                                          |                          |                 |         |   |   |
|                                          |                          |                 |         |   |   |
|                                          |                          |                 |         |   |   |
|                                          |                          |                 |         |   |   |
|                                          |                          |                 |         |   |   |
|                                          |                          |                 |         |   |   |
|                                          |                          |                 |         |   |   |
| watchhand 21×10                          | 0.h                      | •               |         |   |   |
| Header file(.h) (*                       | h)                       |                 |         |   |   |
| Header file(.h) (*.                      | h)                       |                 |         |   |   |
| Hex file(.hex) (*.h<br>MDC image file(.m | ex)<br>dcima) (*.mdcima) |                 |         |   |   |

Figure 5.2 How to store files with MDCImgConv.exe-1

(4) Click the Bulk button to generate output files (.h, .hex, .mdcimg) in bulk. (See Figure 5.3)

|                                               | bulk conversion                                                                                                    | × |
|-----------------------------------------------|----------------------------------------------------------------------------------------------------|---|
|                                               | Source input directory                                                                                                    |   |
| B MDCImgConv                                  | Destination output directory                                                                                                    |   |
| Open image 6 bit Cole<br>Export image<br>Bulk | Header       .h file         .hex file       .pxbin file         .mdcimg file       .mdcimg file         0 deg       Floyd Steinberg ~       6 bit Color | ~ |
|                                               | Go                                                                                                    |   |

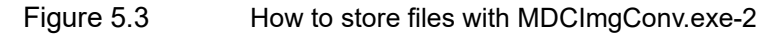

## 6. Binary Image Generation Tool for Serial Flash Memory MDCSerFlashImg.exe

MDCSerFlashImg.exe is a tool that generates and downloads binary images for the N25Q128 NOR flash memory on the S5U1C31D01Tx. This tool uses binary files generated by MDCImgConv.exe and MDCFontConv.exe. The output of the tool consists of two files. One is the header file, which defines the addresses of all items used in the application. The other type is a binary file, in which all binary image data and font data (.mdcimg, .mdcfont) are combined into one binary image.

This tool has the functions listed below.

- · Addition and deletion of font files (.mdcfont) and image files (.mdcimg)
- Generation of header file (.h) and binary image (.bin)
- Programming binary image (.bin) to N25Q120 NOR flash memory with evaluation board (optional)

<Operating procedure>

(1) The file below in the sample software installation folder, ¥¥s1c31d01sp very yy¥Projects¥Demonstration¥SERIAL FLASH¥install¥segger¥S1C31D01 N25Q128.FLM

is copied to

C:\Program Files\SEGGER\JLink\_Vyyy\Devices\Epson\

(2) Launch MDCSerFlashImg.exe and select the following file using the "Add" button.

(Example using the sample included in the S1C31D01 sample software package)

¥s1c31d01sp\_very\_yy¥Projects¥Examples¥MDC\_LPM012M134B\_SERFLASH

Archivo\_Black\_28\_1bit.mdcfont

Source\_Code\_Pro\_Black\_28\_1bit.mdcfont

watchhand\_21x100.mdcimg

| Add           | Remove Export                                            | Total    | size: 0x00 | 10086 |
|---------------|----------------------------------------------------------|----------|------------|-------|
| Export and F  | lash C:¥Program Files¥SEGGER¥JLink_V794i                 |          | S          | earcl |
| Done          |                                                          |          |            |       |
| Name<br>Fonts | Address                                                  | size     |            |       |
| Archivo_Blac  | C#EPSON#s1c31d01sp_ver4_04#Projects#Examples#MDC_LPM012  | 0×004534 |            |       |
| Source_Code   | C#EPSON#s1c31d01sp_ver4_04#Projects#Examples#MDC_LPM012_ | 0x0038E0 |            |       |
| watchhand 21  | C#EPSON#s1c31d01sp ver4 04#Projects#Examples#MDC LPM012_ | 0×000840 |            |       |

Figure 6.1 MDCSerFlashImg.exe

(3) Click the Export button and specify the storage folder and file name to generate a header file (.h) and binary image (.bin).

\*If you enable the "Export and Flash" checkbox, you can generate a header file (.h) and binary image (.bin) at the same time as using SEGGER J-Link Commander, a software included with J-Link, on this tool. You can download a binary image (.bin) directly to the N25Q128 NOR flash memory. SEGGER J-Link Commander is not configured to work with S1C31D01, the error message "J-Link does not have S1C31D01\_N25Q128 registered" or "missing an (.FLM) file message" will be displayed.

## 6. Binary Image Generation Tool for Serial Flash Memory MDCSerFlashImg.exe

The header file (.h) contains structures seMDC\_GFX\_SerFlashFontStruct and seMDC\_SerFlashImgStruct for all fonts and images included in the binary image (.bin).

The following member variables are defined in seMDC\_GFX\_SerFlashFontStruct.

| • rmadrh | Value to set in the RMADRH register of QSPI peripheral to access external serial flash memory in memory mapped access (MMA) mode.                           |
|----------|----------------------------------------------------------------------------------------------------|
| - *Font  | The following member variables are defined in seMDC_SerFlashImgStruct, a pointer to the seMDC_GFX_FontStruct structure in the external serial flash memory. |
| • rmadrh | Value to set in the RMADRH register of QSPI peripheral to access external serial flash memory in memory mapped access (MMA) mode.                           |
| *5       |                                                                                                    |

• \*Font Pointer to seMDC\_ImgStruct structure in external serial flash memory

This tool cannot add files larger than 1MByte. Also, the total size of files added cannot exceed 16MByte. Also, when downloading a binary image to an external serial flash memory, connect the J-Link debug probe to the PC and board and install the J-Link software in advance.

Attachment-1

## **Revision History**

| Rev. No. | Date       | Page | Category | Contents |
|----------|------------|------|----------|----------|
| Rev 1.0  | 2024/02/15 | All  | new      |          |
|          |            |      |          |          |
|          |            |      |          |          |
|          |            |      |          |          |
|          |            |      |          |          |
|          |            |      |          |          |
|          |            |      |          |          |
|          |            |      |          |          |
|          |            |      |          |          |
|          |            |      |          |          |
|          |            |      |          |          |
|          |            |      |          |          |
|          |            |      |          |          |
|          |            |      |          |          |
|          |            |      |          |          |
|          |            |      |          |          |
|          |            |      |          |          |
|          |            |      |          |          |
|          |            |      |          |          |
|          |            |      |          |          |
|          |            |      |          |          |

# **EPSON**

#### America

Epson America, Inc.

Headquarter: 3131 Katella Ave. Los Alamitos, CA 90720, USA Phone: +1-800-463-7766

San Jose Office: 2860 Zanker Road Suite 204 San Jose, CA 95134, USA Phone: +1-800-463-7766

### Europe

 Epson Europe Electronics GmbH

 Riesstrasse 15, 80992 Munich,

 Germany

 Phone: +49-89-14005-0

 FAX: +49-89-14005-110

## **International Sales Operations**

#### Asia

Epson (China) Co., Ltd.

4th Floor, Tower 1 of China Central Place, 81 Jianguo Road, Chaoyang District, Beijing 100025 China Phone: +86-10-8522-1199 FAX: +86-10-8522-1120

### Shanghai Branch

Room 601-603, Building A One East, No.325 East Longhua Road, Shanghai 200023, China Phone: +86-21-5330-4888 FAX: +86-21-5423-4677

#### Shenzhen Branch

Room 804-805, 8 Floor, Tower 2, Ali Center,No.3331 Keyuan South RD(Shenzhen bay), Nanshan District, Shenzhen 518054, China Phone: +86-755-3299-0588 FAX: +86-755-3299-0560

### Epson Taiwan Technology & Trading Ltd.

15F, No.100, Songren Rd, Sinyi Dist, Taipei City 110. Taiwan Phone: +886-2-8786-6688

#### Epson Singapore Pte., Ltd.

438B Alexandra Road, Block B Alexandra TechnoPark, #04-01/04, Singapore 119968 Phone: +65-6586-5500 FAX: +65-6271-7066

#### Epson Korea Co.,Ltd

10F Posco Tower Yeoksam, Teheranro 134 Gangnam-gu, Seoul, 06235, Korea Phone: +82-2-3420-6695

Seiko Epson Corp. Sales & Marketing Division

MD Sales & Marketing Department JR Shinjuku Miraina Tower, 4-1-6 Shinjuku, Shinjuku-ku, Tokyo 160-8801, Japan

> Document Code: 414507600 First Issue February 2024